2023年4月20日

# Windows Update の問題について

拝啓 時下ますますご清栄のこととお慶び申し上げます。平素は格別なお引き立てを賜り、厚く御礼 申し上げます。

さて、2月16日よりマイクロソフト社から配布されています Windows Updateの更新プログラム (SQL Server 2019 RTM GDR のセキュリティ更新プログラム(KB5021124))をインストール する事により、「アップデートによる問題点」が一部の環境で発生することを2月17日にFAXにて ご案内させていただいておりました。

この度、インストールをお待ちいただいているお客様に「アップデートによる問題点」に対応した、 「MSSQL2019 バージョンアップツール」をご用意させていただきましたので、SQL Server の バージョンをご確認頂き、お時間のある時に次頁以降の「MSSQL2019 バージョンアップツールを 用いたデータベースの更新作業」を対応頂けます様お願い申し上げます。

敬具

# ▼ MSSQL2019 バージョンアップツールを用いたバージョンアップ作業の注意点

- ・バージョンアップツール使用前に以下の作業を実施してください。
  - 1. バックアップ処理をして、直近データの保護を行ってください。
  - 2. 作業前にコンピュータを手動で再起動してください。
  - 3. マイナンバーをご契約いただいております事務所様では、マスターキーの有無及びマスター キー及び管理者パスワードのご確認をお願いします。

~MSSQL2019 バージョンアップツールを用いたデータベースの更新作業~

- ▼ バージョンアップ対象と作業内容の確認
  - ・ICSアプリケーションのバージョン情報よりSQLServerのバージョンをご確認ください。

| 🛄 業務選択   |                        |               |    |            |    |              |    |         |          |
|----------|------------------------|---------------|----|------------|----|--------------|----|---------|----------|
| 和脑       | € <sup>1</sup> 〕 ネット接続 | <b>经</b> 补叶切断 | 1  | F7<br>729- | 7  | F8<br>-9~ -2 |    | V -ν aγ | S Web#11 |
| 財務処理 d b |                        |               |    |            |    |              |    |         |          |
|          |                        |               |    |            |    |              |    |         |          |
|          |                        |               |    |            |    |              |    |         |          |
| 導入       | ·更新 🗇登                 | 録・入力          | 出力 | 他          | 出力 | グラフ          | 決算 | 通信·移動   | 表形式      |
|          |                        |               |    |            |    |              |    |         |          |

下記のバージョン SQL(SQL Server 2019(15.0.4280.7))の場合、以降の作業は不要です。

| お                                     | 客様番号: 34280                          | 000000                |                |
|---------------------------------------|--------------------------------------|-----------------------|----------------|
| ICS業務選択<br>SQL Server 20<br>Copyright | Version 1.0.11.<br>019 (15.0.4280.7) | 13<br>Express Edition | 0K<br>(64-bit) |
|                                       |                                      | Β                     | 本ICS株式会社       |

◎ 更新作業の流れ

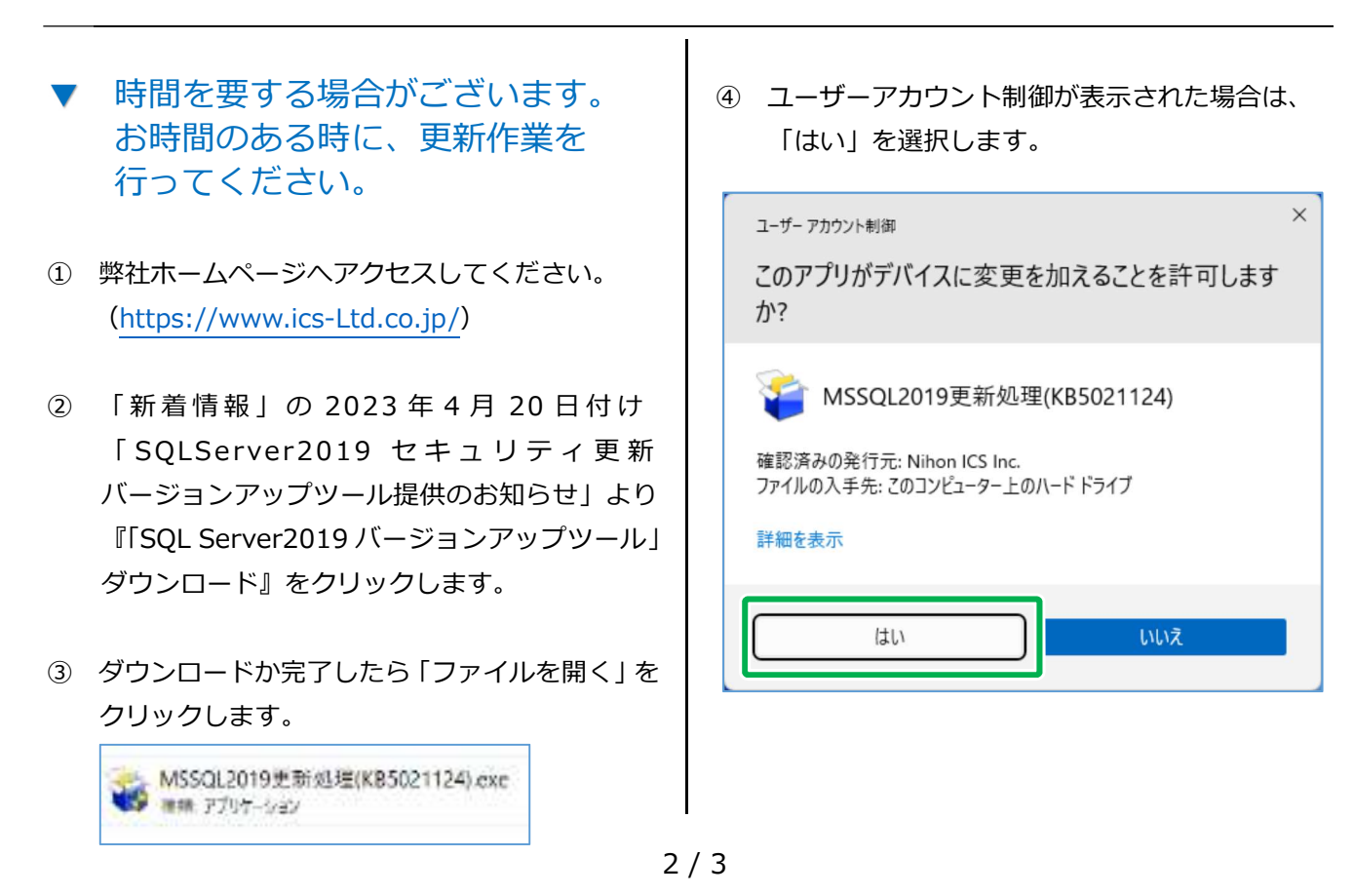

## ⑤ 「次へ」をクリックします。

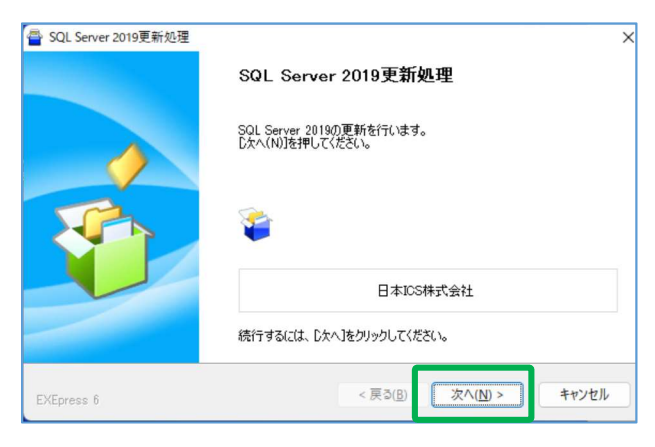

⑥-1 内容をご確認の上「はい」をクリックします。

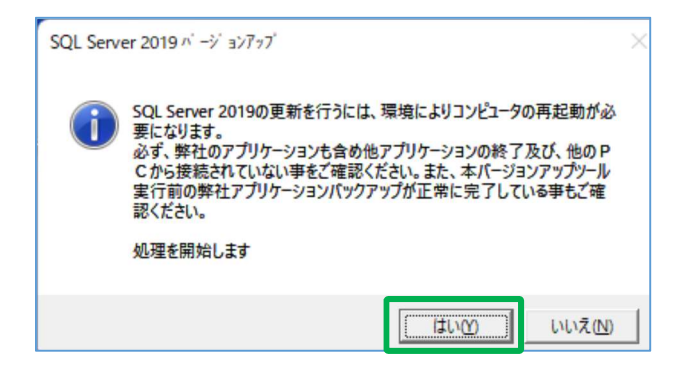

⑥-2 下記メッセージを表示した場合、コンピュータ を再起動してください。

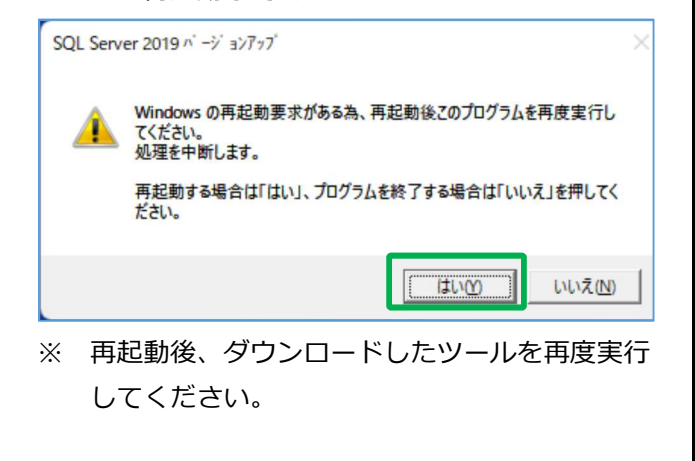

 ⑦ 「マスターバックアップ済」「マスターキー とパスワードの確認」にチェックを入れ、
[処理を継続]をクリックします。

| SQL Server 2019パージョンアップ                   |      |
|-------------------------------------------|------|
| SQL Server 2019の更新を行う前に必ず下記の確認をお願いします     |      |
| 🔽 マスターバックアップ済み                            |      |
| ▶ マスターキーとパスワードの確認(保存済みマスターキーのパスワードと管理者パスワ | (*)- |
| ※未作成の場合、必ず作成・保管した上でマスターバックアップを行ってください。    |      |
| 処理を継続処理を中断                                |      |

⑧「OK」ボタンをクリックします。

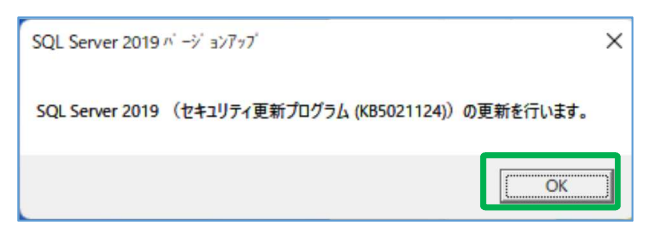

⑨ 更新の進捗状況を表示しますので、暫くお待ちください。※強制終了はしないでください。

| 🐻 SQL Server 2019の更新プロ | グラムのインストール                                                                                                    | -       |      |     |
|------------------------|----------------------------------------------------------------------------------------------------|---------|------|-----|
| 更新の進行状況                |                                                                                                    |         |      |     |
| 更新の進行状況                | インスタンス ICS: ICS: を更新しています: MulTimingAction<br>Install_SqSupport_Cpu64_Action: InstallFiles. Copying new files |         |      |     |
|                        |                                                                                                    | 次へ(N) > | キャンセ | zJL |

### 10 「OK」ボタンをクリックします。

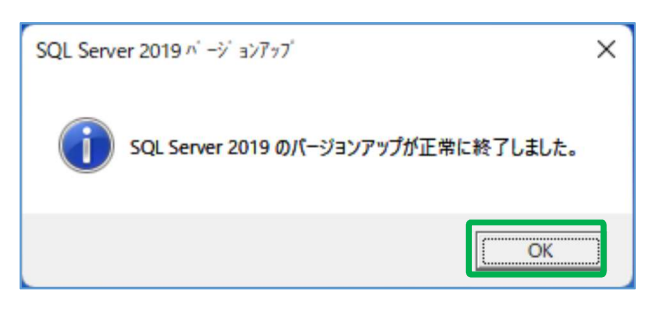

⑪「OK」ボタンをクリックし再起動します。

| SQL Serv | er 2019 ^' ージョンアッブ X                                                          |
|----------|-------------------------------------------------------------------------------|
| i        | データベースのインストールを行いましたので、コンピュータの再起動を行ないま<br>す。<br>このウインドウを閉じる前に、他のプログラムを終了して下さい。 |
|          | СК                                                                            |

### 以上で完了となります。

お客様の環境により表示が異なる場合がござい ます。ご不明な点がございましたら、弊社まで お問い合わせください。

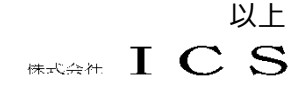